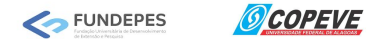

# CONCURSO PÚBLICO DO MUNICÍPIO DE PENEDO -

# EDITAL Nº 01/2020

# ANÁLISE CURRICULAR/ PROVA DE TÍTULOS

# PASSO A PASSO PARA IMPRESSÃO DE ETIQUETA DE ENVELOPES E PROTOCOLO DE ENTREGA DE DOCUMENTOS

**1** - Acesse o sistema de inscrição da COPEVE/UFAL através do endereço eletrônico: http://www.copeve.ufal.br/sistema/ e efetue o seu *login* utilizando o CPF e a senha **(Figura 1)**.

Figura 1 – Acesse o sistema

| ncipal                     | Cadastrar                                                                                                    | Esqueci Senha                                                                                                   | Login(CPF):                                                                                        |                                                               | Senha:                                                 |  |
|----------------------------|----------------------------------------------------------------------------------------------------|----------------------------------------------------------------------------------------------------|----------------------------------------------------------------------------------------------------|---------------------------------------------------------------|--------------------------------------------------------|--|
|                            |                                                                                                    |                                                                                                    | í                                                                                                  | 4                                                             | Û                                                      |  |
| 0                          | INST                                                                                                    | RUÇÕES PARA                                                                                                    | CADASTRO NO                                                                                        | ) SISTEMA                                                     |                                                        |  |
| 1<br>C<br>F                | 1 - Para se inscrever em nossos processos seletivos, trabalhar conosco como<br>colaborador ou demais atividades relacionadas a concursos é necessário<br>primeiramente realizar seu cadastro no Sistema. |                                                                                                    |                                                                                                    |                                                               |                                                        |  |
|                            | 2 - Para se cad<br>preencha seus da<br>com pelo menos 6<br>contos e sem hífe                                                                                                    | astrar, clique na<br>dos corretamente,<br>5 (seis) caracteres.<br>n.                                            | opção <b>[Cadastra</b><br>informando també<br>Seu login será o i                                   | <b>ir]</b> , no menu<br>ém sua senha<br>número de se          | u acima, e<br>i de acesso<br>iu CPF, sem               |  |
| 3 8 8                      | <ul> <li>Caso já pose<br/>interiormente cad<br/>icesso direto ao si</li> </ul>                                                                                                    | sua cadastro no<br>lastrados, nos can<br>lstema.                                                                | sistema, digite se<br>1pos acima, e cliqu                                                          | u <mark>login (CPF</mark><br>ue em <b>[Entra</b>              | ) e senha,<br>r] para ter                              |  |
| 4<br>(<br>(<br>(<br>(<br>( | <ul> <li>Caso tenha es<br/>jutenticação, cliqu</li> <li>CPF e data de na<br/>jerada automatica</li> <li>vara uma senha q</li> </ul>                                                                      | squecido sua senh<br>le na opção <b>[Esqu</b><br>scimento, previam<br>amente. Anote-a, a<br>ue seja de sua fáci | a, ou ocorra algur<br>eci Senha]. Será<br>ente cadastrados,<br>acesse o sistema, e<br>I lembrança. | m problema o<br>solicitado seu<br>e uma nova<br>e logo em seo | lurante sua<br>número de<br>senha será<br>juida altere |  |
| 5                          | i - Após ef <mark>e</mark> tuar<br>lisponíveis e siga                                                                                                    | login no sistem<br>as orientações exis                                                                          | a, clique em uma<br>stentes.                                                                       | a das opções                                                  | de menu                                                |  |
| (                          | OBS.: informaçã<br>comente são r<br>conosco.                                                                                                    | ões relativas a<br>necessárias para                                                                             | número do PIS<br>a <mark>aquele</mark> s que                                                       | S e dados<br>desejarem                                        | bancários<br>trabalhar                                 |  |

COPEVE / UFAL - Campus A.C. Simões Av. Lourival Melo Mota, s/n, Tabuleiro dos Martins, Maceió-AL - CEP: 57072-900 FONE: (82) 3214-1692 / 3214-1694

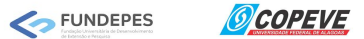

2 - Ao entrar no sistema, clique no botão "*Protocolo/Etiqueta para Entrega de Documentos*" (Figura 2).

|                                            | Universidade Federal de Alagoas                                                      | 4             |  |  |  |  |
|--------------------------------------------|--------------------------------------------------------------------------------------|---------------|--|--|--|--|
|                                            |                                                                                      | Sair do Sis   |  |  |  |  |
| Principal                                  | PROCESSOS SELETIVOS:                                                                 |               |  |  |  |  |
|                                            | CLIQUE SOBRE O TÍTULO DO PROCESSO SELETIVO PARA TER ACESSO A INSCRIÇÃO, EDITAL, ETC. |               |  |  |  |  |
| Alterar Senha                              | PSS - UFAL                                                                           |               |  |  |  |  |
| Atualizar Dados                            |                                                                                      |               |  |  |  |  |
|                                            | NOVOS                                                                                |               |  |  |  |  |
| Inscrição                                  |                                                                                      |               |  |  |  |  |
|                                            | INSCRIÇÕES ABERTAS                                                                   |               |  |  |  |  |
| Comprovante de<br>Inscrição                | Escola Técnica de Artes UFAL - Processo Seletivo 2023                                | até 31/03/202 |  |  |  |  |
|                                            | Processo Seletivo Simplificado SEMAS Maceió - Edital n.01-2023                       | até 04/04/202 |  |  |  |  |
| Gerar Boleto                               | Processo Seletivo UFAL 2023 - Curso de Música Licenciatura                           | até 16/04/202 |  |  |  |  |
| Envio de Documentos:<br>- Isenção          | EM ANDAMENTO                                                                         |               |  |  |  |  |
| - Atendimento Especial                     | <u>Concurso Público - Tribunal de Contas do Estado de Alagoas - 2022</u>             |               |  |  |  |  |
| Envio de Documentos:                       | Concurso Público de Marechal Deodoro - 2022                                          |               |  |  |  |  |
| - Nome Social<br>- Jurado                  | Concurso Público de Penedo - Edital 01-2020                                          |               |  |  |  |  |
| Envio de Documentos:<br>- Prova de Títulos | Credenciamento de Servidores para Serviços Eventuais UFAL - Edital n.03-20           | 23            |  |  |  |  |
|                                            | Curso Pré-ENEM Conexões De Saberes 2023                                              |               |  |  |  |  |
|                                            | Docente UFAL Efetivo - Edital n.015-2018 - Arapiraca e Sertão                        |               |  |  |  |  |
| Pré-Matrícula<br>Recurso e Confirmação     | Docente UFAL Efetivo - Edital n.016-2018 - Campus AC Simões - Maceió                 |               |  |  |  |  |
|                                            | Docente UFAL Efetivo - Edital n.046-2019 - Maceió Arapiraca e Sertão                 |               |  |  |  |  |
| Requerimento de<br>Atendimento Especial    | Docente UFAL Efetivo - Edital n.077-2021                                             |               |  |  |  |  |
|                                            | Docente UFAL Efetivo - Edital n.080-2021 - Escola Techica de Artes                   |               |  |  |  |  |
|                                            | Docente - AL Substituto - Edital n.019-2020                                          |               |  |  |  |  |
| Protocolo/Etiqueta para                    | Docenter - Edital n.021-2021                                                         |               |  |  |  |  |
| Entrega de Documentos                      | Doce                                                                                 |               |  |  |  |  |

Figura 2 – Protocolo/Etiqueta para Entrega de Documentos

**3** - Selecione o Processo Seletivo que deseja realizar a impressão da documentação e clique em "*Gerar Protocolo*" (Figura 3).

### Figura 3 – Gerar o protocolo

| (6)             | Comissão Permanente do Vestibular                 |  |  |  |  |
|-----------------|---------------------------------------------------|--|--|--|--|
|                 | Sair do Sistema                                   |  |  |  |  |
| Principal       | PROTOCOLOS/ETIQUETAS PARA ENTREGA DE DOCUMENTAÇÃO |  |  |  |  |
|                 | Inscrições                                        |  |  |  |  |
| Alterar Senha   | Concurso Público de Penedo - Edital 01-2020       |  |  |  |  |
| Atualizar Dados |                                                   |  |  |  |  |
|                 | COPEVE / UFAL - Campus A.C. Simões                |  |  |  |  |

Página 2

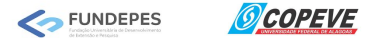

**4** - Em seguida, imprima o <u>Protocolo de Recebimento de Documentação</u> com a via da COPEVE e a via do candidato (**Figura 4**) e a <u>Etiqueta para o Envelope de Entrega dos</u> <u>Títulos</u> (**Figura 5**), e siga as instruções disponíveis na página (**Figura 5**) e no Edital do Processo Seletivo para o qual encontra-se inscrito.

#### Clique aqui para IMPRIMIR. 期 Via do Candidato Concurso Público de Penedo - Edital 01-2020 PROTOCOLO DE RECEBIMENTO DE DOCUMENTAÇÃO ( )Condição Especial ()Títulos/Análise Curricular ()Isenção Nome do Candidato CPF: Identidade: Emissor: Cargo/Curso: Inscrição: Quantidade de páginas entregues e rubricadas pelo candidato: Data de Hora de entrega: entrega: Responsável pela entrega: Candidato Procurador (procuração anexa) Observações: Responsável pela entrega Responsável pelo recebimento Via da COPEVE 罚 Concurso Público de Penedo - Edital 01-2020 PROTOCOLO DE RECEBIMENTO DE DOCUMENTAÇÃO ()Isenção ( )Condição Especial ()Títulos/Análise Curricular Nome do Candidato Identidade: CPF: Emissor: Cargo/Curso: Inscrição: Quantidade de páginas entregues Data de Hora de e rubricadas pelo candidato: entrega: entrega: Responsável pela entrega: Procurador (procuração anexa) Candidato Observações:

### Figura 4 - Protocolo de Recebimento de Documentação

Responsável pelo recebimento

Responsável pela entrega

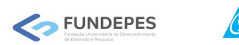

OCOPEVE

#### Figura 5 – Instruções para envio e Etiqueta para o Envelope de Entrega dos Títulos

Instruções para o envio da documentação:

- Todos os documentos/títulos deverão ser entregues em um único envelope lacrado;
   O envelope a ser entregue deverá conter, obrigatoriamente, os documentos listados abaixo, na seguinte ordem de apresentação:
  - a) Uma cópia do Protocolo de entrega de documentação emitida pelo site da COPEVE-UFAL, impresso e assinado pelo candidato, constando o mesmo cargo informado na etiqueta do envelope;
  - b) Uma cópia autenticada de cada um dos documentos/títulos do candidato.
- Os documentos entregues devem ser numerados em sequência e rubricados em todas as páginas pelo candidato;
   O envelope deve estar devidamente identificado, contendo, obrigatoriamente, na sua parte externa a etiqueta abaixo (constando o código de barras);
- 5. O envelope com os documentos/títulos deve ser entregue/enviado pessoalmente, ou por meio de procurador devidamente constituído, no local indicado no Edital do Processo Seletivo.

| recorte e cole esta                                                                                                    | parte no envelope             |
|----------------------------------------------------------------------------------------------------|-------------------------------|
| Destinatário:<br>Centro de Cultura e Extensão Universitária - CCE<br>Universidade Federal de Alagoas - UFAL - Unidad<br>Rua Fernandes de Barros, nº 17, Centro.<br>Penedo/AL | U<br>de Educacional de Penedo |
| Remetente:                                                                                                    |                               |
|                                                                                                    |                               |
| Concurso Público de Po                                                                                                    | <u>enedo - Edital 01-2020</u> |

----- recorte e cole esta parte no envelope -----

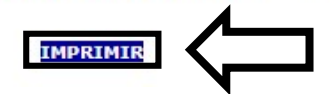